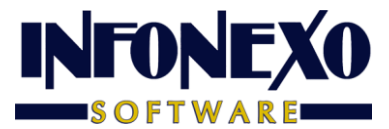

# ASESOR SINOMINA PRESTAMOS.

## Caso: ASIGNACIÓN Y COBRO DE PRÉSTAMOS.

#### Asignación del Préstamo

En la Preparación de su Prenómina

Seleccione "Excepciones por Trabajador",

Modifique el Trabajador que recibe el Préstamo, ingresando el monto total del Préstamo otorgado en "Préstamos"

| Alta <u>M</u> odifi       | ta <u>C</u> onsulta                    | 🛃 🙆<br><u>B</u> aja <u>I</u> mprim                       | е                                        |                    |                     |      |            |
|---------------------------|----------------------------------------|----------------------------------------------------------|------------------------------------------|--------------------|---------------------|------|------------|
| Trabajador                | 7 C Nombr<br>Depar<br>Puesto<br>Centro | re GONZALEZ JIMEI<br>rtamento 2<br>to 21<br>o de Costo 0 | NEZ ALEJANDR<br>Comerciali<br>Administra | a<br>Zacion<br>Dor |                     |      | Turno<br>1 |
| <u>D</u> ías / Horas      | ; <u>P</u> e                           | rcepciones                                               | D <u>e</u> duc                           | ciones             | Vacaciones          | Comp | ensación   |
| Ajuste Sueldo             | 0.00                                   | 101 Vales Desper                                         | nsa                                      | 1.00               | 111 Asimilados A Su | S    | 0.0        |
| Retroactivo Sueldo        | 0.00                                   | 102 Prevision Soc                                        | c.                                       | 0.00               | 112 Perc.adic.12    | s    | 0.0        |
| Retroactivo Extras        | 0.00                                   | 103 Vales Desper                                         | nsa \$                                   | 0.00               | 113 Perc.adic.13    | s    | 0.0        |
| Comisiones                | 0.00                                   | 104 Bono                                                 | S                                        | 0.00               | 114 Perc.adic.14    | s    | 0.0        |
| Compensaciones            | 0.00                                   | 105 Reintegro Isr                                        | S                                        | 0.00               | 115 Perc.adic.15    | S    | 0.0        |
| Gratificaciones           | 0.00                                   | 106 Aguinaldo                                            | \$                                       | 0.00               | 116 Perc.adic.16    | \$   | 0.0        |
| Liquidaciones             | 0.00                                   | 107 Viatico Grava                                        | ado \$                                   | 0.00               | 117 Perc.adic.17    | S    | 0.0        |
| Préstamos                 | 5,000.00                               | 108 Viatico Exent                                        | o \$                                     | 0.00               | 118 Perc.adic.18    | S    | 0.0        |
| Otras Percep. 1           | 0.00                                   | 109 Viatico Entre                                        | ga S                                     | 0.00               | 119 Perc.adic.19    | S    | 0.0        |
| Otras Percep. 2           | 0.00                                   | 110 Gastos Terce                                         | eros \$                                  | 0.00               | 120 Perc.adic.20    | S    | 0.0        |
| Aiustador de Neto a Pagar |                                        |                                                          |                                          |                    |                     |      |            |

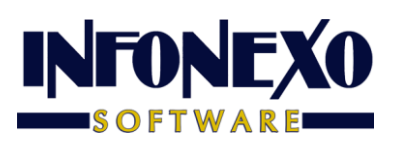

Obs: El Préstamo no grava para Impuesto. Está configurado con la Clave SAT 999.

| Modifica <u>C</u> onsulta |           | Salida                                                                                        |  |  |  |  |  |
|---------------------------|-----------|-----------------------------------------------------------------------------------------------|--|--|--|--|--|
| Título                    | Clave SAT | Descrinción del SAT                                                                           |  |  |  |  |  |
| Prima Dominical           | 020       | Prima dominical                                                                               |  |  |  |  |  |
| Comisiones                | 028       | Comisiones                                                                                    |  |  |  |  |  |
| Compensaciones            | 038       | Otros ingresos por salarios                                                                   |  |  |  |  |  |
| Gratificaciones           | 038       | Otros ingresos por salarios                                                                   |  |  |  |  |  |
| Liquidaciones             | 038       | Otros ingresos por salarios                                                                   |  |  |  |  |  |
| Otras Percepciones 1      | 038       | Otros ingresos por salarios                                                                   |  |  |  |  |  |
| Otras Percepciones 2      | 038       | Otros ingresos por salarios                                                                   |  |  |  |  |  |
| Préstamo                  | 999       | Pagos distintos a los listados y que no deben considerarse como ingreso por sueldos, salarios |  |  |  |  |  |
| Vacaciones                | 001       | Sueldos, Salarios Rayas y Jornales                                                            |  |  |  |  |  |
| Prima Vacacional          | 021       | Prima vacacional                                                                              |  |  |  |  |  |
| Aguinaldo                 | 002       | Gratificación Anual (Aguinaldo)                                                               |  |  |  |  |  |
| Gratificación             | 002       | Gratificación Anual (Aguinaldo)                                                               |  |  |  |  |  |
| P.T.U.                    | 003       | Participación de los Trabajadores en las Utilidades PTU                                       |  |  |  |  |  |
| Subsidio al Empleo Pagado | 002       | Subsidio para el empleo (efectivamente entregado al trabajador).                              |  |  |  |  |  |
| 4                         |           |                                                                                               |  |  |  |  |  |
|                           |           | ¥ ¥                                                                                           |  |  |  |  |  |

## Cobro del Préstamo

| 🖀 Trabajadores                                     |                         |                                              |                                    |             |                |                      |                       |
|----------------------------------------------------|-------------------------|----------------------------------------------|------------------------------------|-------------|----------------|----------------------|-----------------------|
| Alta <u>M</u> odifica g                            | 🔌 🔍<br>Consulta Lista E | 🖹 🙆<br>Baja <u>I</u> mprime                  |                                    |             |                |                      | ¶.∳<br><u>S</u> alida |
| Trabajador 7 🔍 Nombre GONZALEZ JIMENEZ ALEJANDRA   |                         |                                              |                                    |             |                |                      |                       |
| Datos <u>P</u> ersonales                           | Datos <u>G</u> enerales | I.M.S.S. <u>C</u> o                          | mplemento 1.2                      | I.M.S.S. /  | Adicional      | <u>D</u> eudas       | P <u>r</u> enómina    |
| Crédito INFONAVIT<br>Número de Crédito<br>89112095 | Descuento Mensual       | Porcentaje<br>en Cuota Fija \$<br>Cuota Fija | 0.00 %<br>0.00<br>13.1024 Factor d | e Descuento | Inicio<br>01/N | Descuento<br>ov/2013 |                       |
| CONCEPTO                                           | Monto Deuda             | Capital Pagad                                | lo                                 | Saldo       | Dcto. P        | eriódico             |                       |
| INFONAVIT                                          | 250,000.00              | 76,589.0                                     | 0 173                              | 411.00      |                |                      |                       |
| FONACOT                                            | 0.00                    | 0.0                                          | D                                  | 0.00        |                | 0.00                 |                       |
| PRESTAMOS                                          | 5,000.00                | 0.0                                          | 0 5                                | 00.00       |                | 500.00               |                       |
| OTRAS                                              | 4.09                    | 4.0                                          | 9                                  | 0.00        |                |                      |                       |
| FONDO AHORRO                                       | 0.00                    |                                              |                                    |             |                |                      |                       |
| CAJAAHORRO                                         | 0.00                    |                                              |                                    |             |                | 0.00                 |                       |
|                                                    |                         |                                              |                                    |             |                |                      |                       |
| Obs.                                               |                         |                                              |                                    |             |                |                      | ¥ ¥                   |

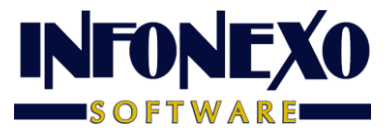

En el Catálogo de Trabajadores, Modifique en la Pestaña Deudas

Campo PRESTAMOS Monto Deuda Descuento Periódico

#### **SINOMINA** actualiza automáticamente los campos: Capital Pagado Saldo

Al momento del Cálculo y Acumulación, *SINOMINA* actualiza los campos "Capital Pagado" y "Saldo" periódicamente hasta que el Saldo sea cero.

### Caso: ASIGNACIÓN Y COBRO DE SEGUNDO PRÉSTAMO Y SUCESIVOS

Sume el Préstamo Nuevo al Préstamo Anterior y sobrescriba la cantidad resultante en "Monto Deuda" No cambie "Capital Pagado"

| 😤 Trabajadores                                     |                                               |                                |                                    |              |                   |                      |                       |
|----------------------------------------------------|-----------------------------------------------|--------------------------------|------------------------------------|--------------|-------------------|----------------------|-----------------------|
| Alta Modifica                                      | <mark>∖ù ⊂</mark><br>Consulta <u>L</u> ista ! | 🔀 🗞<br>Baja <u>I</u> mprim     | le                                 |              |                   |                      | ¶.∳<br><u>S</u> alida |
| Trabajador 7 Q Nombre GONZALEZ JIMENEZ ALEJANDRA   |                                               |                                |                                    |              |                   |                      |                       |
| Datos Personales                                   | Datos <u>G</u> enerales                       | I.M.S.S.                       | Complemento 1.2                    | I.M.S.S.     | <u>A</u> dicional | <u>D</u> eudas       | P <u>r</u> enómina    |
| Crédito INFONAVIT<br>Número de Crédito<br>89112095 | Descuento Mensual                             | en Cuota Fija \$<br>Cuota Fija | 0.00 %<br>0.00<br>13.1024 Factor o | le Descuento | Inicio<br>01/N    | Descuento<br>ov/2013 |                       |
| CONCEPTO                                           | Monto Deuda                                   | Capital Pa                     | gado                               | Saldo        | Dcto. F           | Periódico            |                       |
| INFONAVIT                                          | 250,000.00                                    | 76,58                          | 9.00 173                           | ,411.00      |                   |                      |                       |
| FONACOT                                            | 0.00                                          |                                | 0.00                               | 0.00         |                   | 0.00                 |                       |
| PRESTAMOS                                          | 10,000.00                                     | 5,00                           | 0.00 5                             | ,000.00      |                   | 500.00               |                       |
| OTRAS                                              | 4.09                                          |                                | 4.09                               | 0.00         |                   |                      |                       |
| FONDO AHORRO                                       | 0.00                                          |                                |                                    |              |                   |                      |                       |
| CAJAAHORRO                                         | 0.00                                          |                                |                                    |              |                   | 0.00                 |                       |
|                                                    |                                               |                                |                                    |              |                   |                      |                       |
| Obs.                                               |                                               |                                |                                    |              |                   |                      | <b>×</b> ×            |